# **Product User Guide**

## DHS Data Logging System

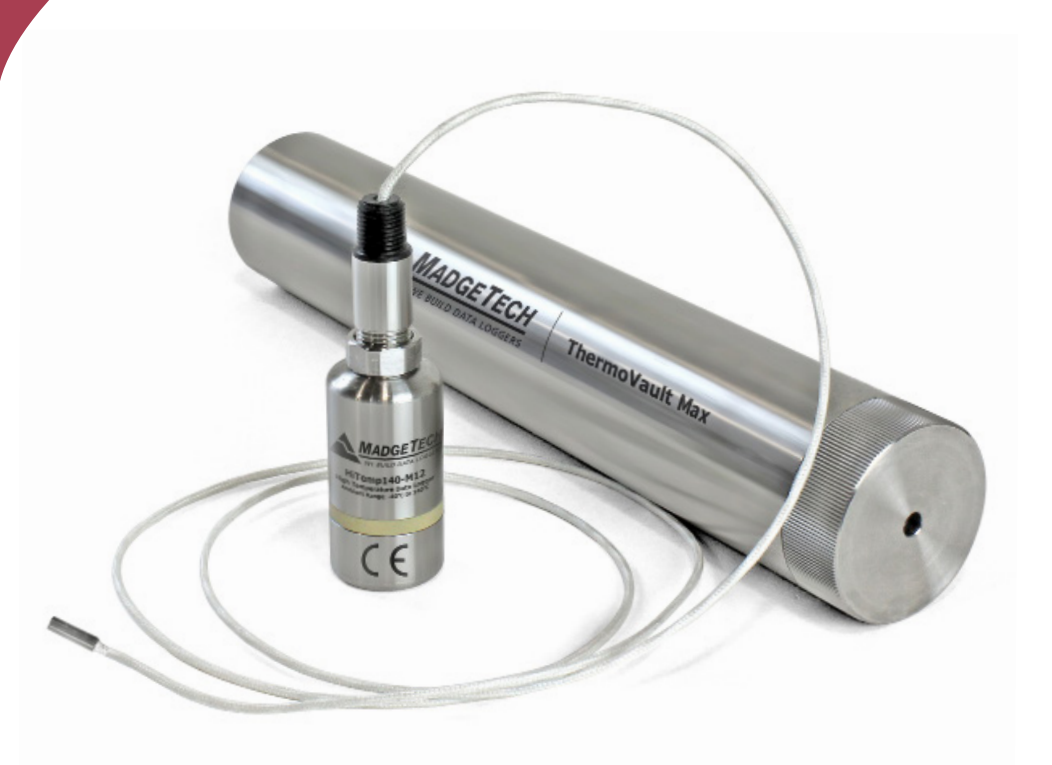

#### **DHS Data Logging System**

Dry Heat Sterilization Data Logging System

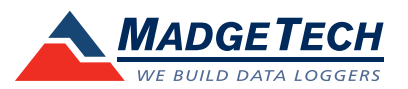

To view the full MadgeTech product line, visit our website at www.madgetech.com.

### **Product Overview**

The DHS Data Logging System for Dry Heat Sterilization is an all in one depyrogenation solution that comes equipped with:

- HiTemp140-M12, High Temperature Data Logger
- 36 inch Glass Braided RTD depyrogenation probe with M12 connector and flat probe tip
- ThermoVault Max, Extreme Temperature Thermal Barrier

## Installation Guide

#### Installing the Interface cable

- IFC400 or IFC406

Refer to the "Quick Start Guide" included in the package.

#### Installing the software

Insert the Software USB stick in an open USB port. If the autorun does not appear, locate the drive on the computer and double click on **Autorun.exe**. Follow the instructions provided in the Wizard.

## **Device Operation**

#### Connecting and Starting the data logger

- Once the software is installed and running, plug the interface cable into the docking station.
- Connect the USB end of the interface cable into an open USB port on the computer.
- The device will appear in the Connected Devices list, highlight the desired data logger.
- For most applications, select "Custom Start" from the menu bar and choose the desired start method, reading rate and other parameters appropriate for the data logging application and click "Start". ("Quick Start" applies the most recent custom start options, "Batch Start" is used for managing multiple loggers at once, "Real Time Start" stores the dataset as it records while connected to the logger.)
- The status of the device will change to "Running", "Waiting to Start" or "Waiting to Manual Start", depending upon your start method.
- Disconnect the data logger from the interface cable and place it in the environment to measure. Note: The device will stop recording data when the end of memory is reached or the device is stopped. At this point the device cannot be restarted until it has been re-armed by the computer.

#### Downloading data from a data logger

- Place the logger into the docking station.
- Highlight the data logger in the Connected Devices list. Click "Stop" on the menu bar.
- Once the data logger is stopped, with the logger highlighted, click "**Download**". You will be prompted to name your report.
- Downloading will offload and save all the recorded data to the PC.

## Removing the Data Logger from the Thermal Barrier

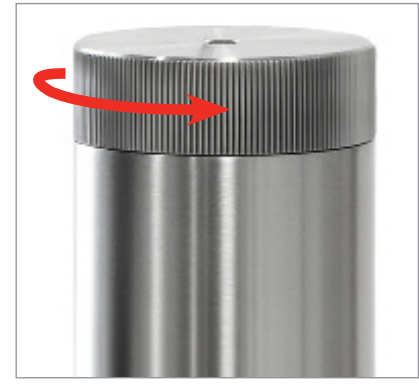

1. Unscrew the lid of the thermal barrier.

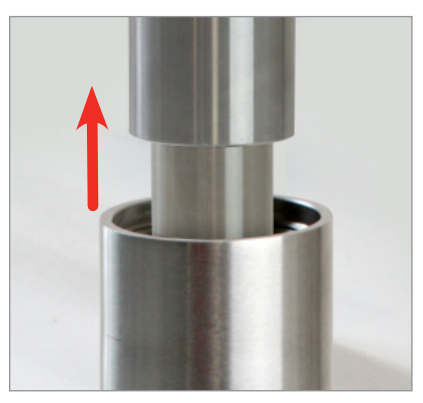

2. Slide out the data logger and lid from the barrier body.

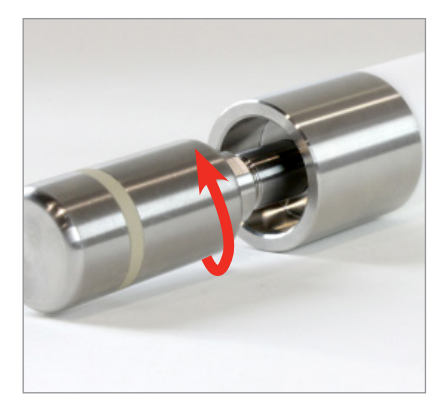

3. Unscrew the HiTemp140-M12 data logger, from the lid of the thermal barrier.

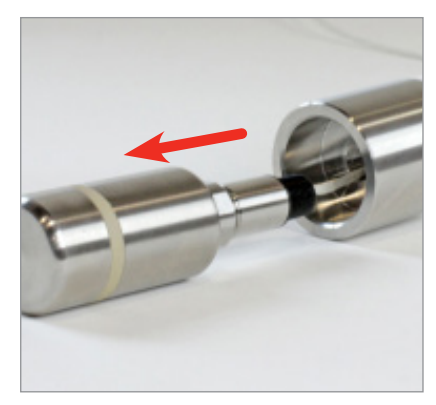

4. Slide the probe of the data logger out from the lid of the thermal barrier.

### **Product Maintenance**

#### **O-Rings**

O-ring maintenance is a key factor when properly caring for the HiTemp140-M12. The O-rings ensure a tight seal and prevent liquid from entering the inside of the device. Please refer to the application note "O-Rings 101: Protecting Your Data", found on the MadgeTech website, for information on how to prevent O-ring failure.

#### **Battery Replacement**

Materials: ER1425S-HT Battery

- 1. Unscrew the bottom of the logger and remove the battery.
- 2. Place the new battery into the logger. Note the polarity of the battery.
- 3. Screw the cover back onto the logger.

#### Recalibration

The HiTemp140-M12 standard calibrations are two points at 50  $\Omega$  and 150  $\Omega$  and is verified at 100  $\Omega.$ 

#### Pricing:

| Recalibration | traceable to NIST | \$70.00 |
|---------------|-------------------|---------|
| Recalibration | only              | \$40.00 |

Prices and specifications subject to change. See MadgeTech's terms and conditions at <u>www.madgetech.com</u> To send devices to MadgeTech for calibration, service or repair, please use the MadgeTech RMA Process by visiting <u>www.madgetech.com</u>, then under the services tab, select RMA Process.

## **RMA Instructions**

To send a device back in to MadgeTech, follow the instructions below to create an RMA (Return Merchandise Authorization) on the MadgeTech website:

- 1. Visit www.madgetech.com, under the Services tab select RMA Process.
- 2. When the web page opens, please sign in. If this is the first time, select Click here to register an account and create one. Once signed in, click on the Make New RMA button and fill in all the blank fields.
- **3.** Complete the applicable fields on the form including customer Billing and Shipping information, even if they are the same. Please see the field explanation below for a more detailed description about questions asked in the Device Information section.
- 4. When all of the fields are complete, click Generate RMA.
- 5. Print out the confirmation page that follows containing the RMA number and MadgeTech's address for shipping. A Return Merchandise Authorization must be accompanied by a copy of the RMA paperwork and shipping is prepaid by the customer. The RMA number should be clearly marked on the outside of the package.
- 6. Please ship the package via UPS, FedEx, TNT, or DHL to the address listed on the confirmation page. USPS will not ship MadgeTech data loggers.
- 7. A notification email will be automatically sent when MadgeTech has received the RMA.

## **General Specifications**

| Temperature Sensor                   | 36 inch Glass Braided RTD depyrogenation probe                                                                                                    |
|--------------------------------------|----------------------------------------------------------------------------------------------------|
| Temperature Resolution               | 0.0001 Ω, 0.01 °C (0.02 °F)                                                                                                    |
| Temperature Accuracy                 | ±1.2 °C (-200 °C to +400 °C)                                                                                                    |
| Probe Measurement Range              | -200 °C to +400 °C                                                                                                    |
| Connector Type                       | M12 Female, 4 Pin                                                                                                    |
| Reading Rate                         | 4 readings per second up to 1 reading every 24 hours                                                                                                    |
| Memory                               | 43,690 readings                                                                                                    |
| Start Modes                          | <ul><li>Software programmable immediate start</li><li>Delay start up to 18 months in advance</li></ul>                                                                                                    |
| Stop Modes                           | Manual or Timed (specific date and time)                                                                                                    |
| Trigger Settings                     | High & Low limits may be set. Once data meets or exceed sets limits, the device will record to memory. Bi-level start and stop triggers can also be programmed. Users can specify the number of readings to take after the device triggers. |
| Readings in Trigger<br>Settings Mode | 18,724 readings                                                                                                    |
| Real Time Recording                  | May be used with PC to monitor and record data in real time                                                                                                    |
| Password Protection                  | An optional password may be programmed into the device to restrict access to configuration options. Data may be read out without the password.                                                                                              |
| Memory Wrap Around                   | Yes                                                                                                    |
| Battery Type                         | 3.6V high-temperature lithium battery included; user replaceable                                                                                                    |
| Battery Life                         | 1 year typical (1 minute reading rate)                                                                                                    |
| Calibration                          | Digital calibration through software                                                                                                    |
| Calibration Date                     | Automatically recorded within device                                                                                                    |
| Data Format                          | Date and time stamped °C, °F, °R, K                                                                                                    |
| Time Accuracy                        | ±1 minute/month at 25 °C                                                                                                    |
| Computer Interface                   | IFC400 or IFC406 USB docking station required; 125,000 baud                                                                                                    |
| Operating System Compatibility       | XP SP3/Vista/Windows 7/Windows 8/Windows 10                                                                                                    |
| Dimensions                           | Body: 2.15 in x 0.97 in x 0.97 in (54.5 mm x 24.6 mm x 24.6 mm)<br>Probe: 0.10 in dia. x 36 in L (2.54 mm dia. x 76.2 mm L)                                                                                                    |
| Materials                            | Body: 316 Stainless Steel<br>Probe: Stainless Steel, Fiberglass, PEEK                                                                                                    |
| Approvals                            | CE                                                                                                    |

#### **Battery Warning**

## **Thermal Barrier Specifications**

| Operating Environment | Refer to the Time vs. Temperature Chart          |
|-----------------------|--------------------------------------------------|
| IP Rating             | Not Rated                                        |
| Barrier Materials     | 316 Stainless Steel, PTFE, Silicone              |
| Enclosure Dimensions  | 1.75 in OD x 9.6 in L (44.45 mm OD x 243.8 mm L) |
| Weight                | 3.0 lb (1350 g)                                  |

## Time vs. Temperature Chart

| Ambient<br>Temperature | Maximum Exposure<br>Time (air) |
|------------------------|--------------------------------|
| -200 °C                | 128 minutes                    |
| -180 °C                | 137 minutes                    |
| -160 °C                | 148 minutes                    |
| -140 °C                | 163 minutes                    |
| -120 °C                | 183 minutes                    |
| -100 °C                | 213 minutes                    |
| -80 °C                 | 263 minutes                    |
| -60 °C                 | 368 minutes                    |
| -40 °C to +140 °C      | Indefinitely                   |
| 150 °C                 | 601 minutes                    |
| 160 °C                 | 468 minutes                    |
| 170 °C                 | 396 minutes                    |
| 180 °C                 | 348 minutes                    |
| 190 °C                 | 313 minutes                    |
| 200 °C                 | 286 minutes                    |
| 210 °C                 | 265 minutes                    |
| 220 °C                 | 247 minutes                    |
| 230 °C                 | 233 minutes                    |
| 240 °C                 | 220 minutes                    |
| 250 °C                 | 209 minutes                    |
| 260 °C                 | 200 minutes                    |
| 270 °C                 | 192 minutes                    |
| 280 °C                 | 184 minutes                    |
| 290 °C                 | 178 minutes                    |
| 300 °C                 | 172 minutes                    |
| 310 °C                 | 166 minutes                    |
| 320 °C                 | 161 minutes                    |
| 330 °C                 | 157 minutes                    |
| 340 °C                 | 153 minutes                    |
| 350 °C - 400 °C        | 60 minutes                     |

### Disclaimer & Terms of Use

Listed specifications can be used to determine maximum allowable exposure times for the HiTemp140 with ThermoVault Max. The barrier extends the operating temperature of the logger up to, but not exceeding, the measurement range. Please consult the measurement range of the probe for temperatures above 250 °C (482 °F).

Both the data logger and ThermoVault Max must be at ambient temperature, approximately 25 °C (77 °F) before being placed in the extreme temperature environment. Immediately following exposure to high temperature, the data logger should be removed from the ThermoVault Max, using appropriate precautions, as it could be VERY hot. Failing to remove the data logger may allow heat trapped in the ThermoVault Max to continue to heat the data logger to potentially unsafe levels.

The ThermoVault Max may take hours to fully cool down. Even if the exterior of the ThermoVault Max is cool to the touch, the interior of the barrier and its contents may still be VERY hot.

The ThermoVault Max is primarily intended for use in dry air environments, but with the addition of the TMAX Wet Seal Kit, the ThermoVault Max may also be used in liquids and steam environments.

If your application involves a ramp up to a temperature above 150 °C (302 °F) and/or any complex temperature profile that isn't a constant process, please contact MadgeTech to determine whether the HiTemp140 with ThermoVault Max is suitable for the application.

To determine if the HiTemp140 with ThermoVault Max is suitable for the application, please provide MadgeTech with a detailed description of your process, including temperatures, durations, ramp times and process media such as air, steam, oil or water. If MadgeTech is unable to definitively calculate the suitability of our product for your application, a test unit outfitted with a high temperature indicator can be provided.

#### MadgeTech, Inc.

6 Warner Road • Warner, NH 03278 Phone 603.456.2011 • Fax 603.456.2012 www.madgetech.com • info@madgetech.com